| NTURA COUNTY COASTAL<br>Association of REALTORS®               |  |
|----------------------------------------------------------------|--|
| Property Sub 1, 1e     Status of Active, Active Under Contract |  |

To create a Tour of Homes report, Go to Quick Search. In the Status Field Select Active and Active Under Contract.

| n the Status<br>d Active                                                 | Closed<br>Expired<br>Hold<br>Withdrawn<br>Canceled<br>Deleted<br>See All and Select Date Ranges. |
|--------------------------------------------------------------------------|--------------------------------------------------------------------------------------------------|
| Property Sub Type Status Current Price City of Ventura Street # Street # |                                                                                                  |
| Vear Built Lot Size Square Fee Lot Size Acres                            | ι                                                                                                |

Coming Soon

Active Under Contract

## STEP THREE

STEP TWO

Select City

STEP ONE

On Additional Search Options Select Broker Open House Date, Enter the dates desired.

| SEARCHING   |
|-------------|
| BROKER OPEN |
| HOUSE       |

| Public Open House Date             |  |  |
|------------------------------------|--|--|
| Broker Open House Date in the next |  |  |
| in the next 🔄 days                 |  |  |

within Listing Collection

| <b>STEP FOUR</b><br>Select the resulting records to<br>display by clicking on the results<br>link. | Results: 5 Selected: 46                                                  | <ul> <li>Current Listing (1)</li> <li>Selected (46)</li> <li>All Results (5)</li> <li>For 200- listings, only list and Stats may be printed</li> <li>Version</li> <li>Private</li> <li>List</li> <li>Detail</li> <li>Report</li> </ul>                                                       |
|----------------------------------------------------------------------------------------------------|--------------------------------------------------------------------------|----------------------------------------------------------------------------------------------------|
| STEP FIVE<br>Then select:Broker Tour Report                                                        |                                                                          | Broker Tour Report Detail Report IDX Report ML5 Summary Report More Report Options Duble / Private Report                                                                                                    |
| Save the<br>saved sea<br>Tour of H                                                                 | e search criteria as a<br>arch to make running a<br>Homes report easier! | <ul> <li>History</li> <li>Tax Info</li> <li>Mortgage Info</li> <li>Documents</li> <li>Tour of Homes</li> <li>Open Houses</li> <li>Photos</li> <li>Map</li> <li>Print separate map(s) for each listing</li> <li>Preview and Print in a new window</li> <li>Save / Reset Selections</li> </ul> |